## SPARC USER GUIDE

Pre-Purchase Screening

For use with Stanford property only.

## Log into https://sparc.stanford.edu

Select Pre-Purchase Screening to open the portal

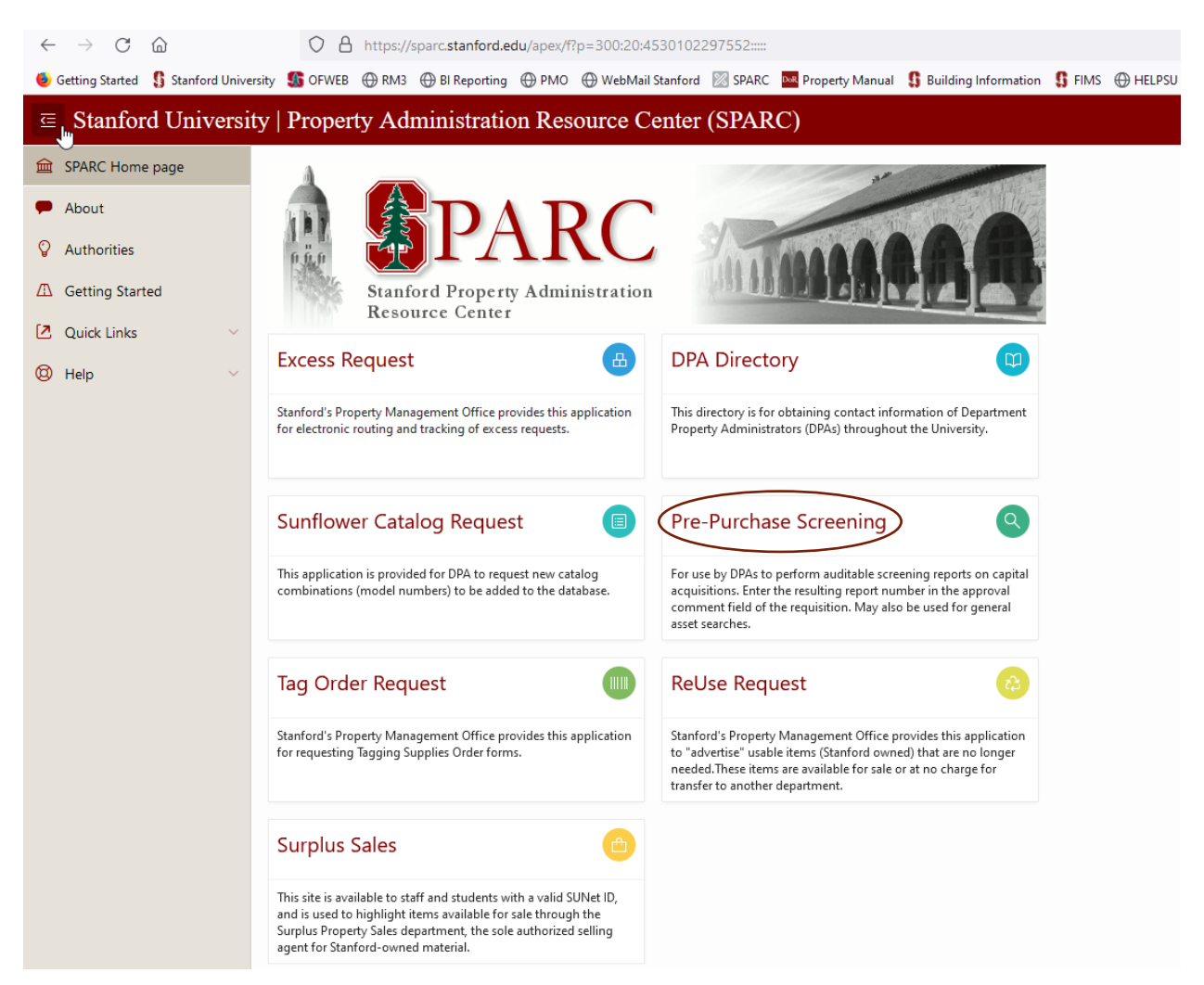

| ARC Home page |                                                                                                    |                                                                                                    | DPA Screening                                                                                         |                                                                                                    |                                                                       | PMO Review                                                                                                    |                                                                                                    |
|---------------|----------------------------------------------------------------------------------------------------|----------------------------------------------------------------------------------------------------|----------------------------------------------------------------------------------------------------|----------------------------------------------------------------------------------------------------|-----------------------------------------------------------------------|----------------------------------------------------------------------------------------------------|----------------------------------------------------------------------------------------------------|
| structions    |                                                                                                    |                                                                                                    |                                                                                                    |                                                                                                    |                                                                       |                                                                                                    |                                                                                                    |
|               | Catalog Search ID                                                                                               |                                                                                                    |                                                                                                    |                                                                                                    |                                                                       |                                                                                                    |                                                                                                    |
| Links         | Search ID                                                                                                    |                                                                                                    | ~                                                                                                    |                                                                                                    |                                                                       |                                                                                                    |                                                                                                    |
| ×             | Created Urer                                                                                                    |                                                                                                    |                                                                                                    |                                                                                                    |                                                                       |                                                                                                    |                                                                                                    |
|               | C. II. D.I                                                                                                    |                                                                                                    |                                                                                                    |                                                                                                    |                                                                       |                                                                                                    |                                                                                                    |
|               | Creation Date                                                                                                   |                                                                                                    |                                                                                                    |                                                                                                    |                                                                       |                                                                                                    |                                                                                                    |
|               |                                                                                                    |                                                                                                    |                                                                                                    |                                                                                                    |                                                                       |                                                                                                    | Cancel                                                                                                    |
|               |                                                                                                    |                                                                                                    |                                                                                                    |                                                                                                    |                                                                       |                                                                                                    |                                                                                                    |
|               | Catalog Number                                                                                                  |                                                                                                    |                                                                                                    |                                                                                                    |                                                                       |                                                                                                    |                                                                                                    |
|               | Catalog Number                                                                                                  |                                                                                                    | Model #                                                                                               | Rd                                                                                                    |                                                                       |                                                                                                    |                                                                                                    |
|               | Catalog Number                                                                                                  | CERVER                                                                                                    | Model #                                                                                               | RSI<br>GSLHRS2S                                                                                                    |                                                                       |                                                                                                    |                                                                                                    |
|               | Catalog Number<br>Manufacturer<br>Description                                                                   | SERVER                                                                                                    | Model #<br>Tag number                                                                                 | Rsi  d4446253 1911(GTYPER338) 1807(82) 771 MR901 750/R82 PCR800                                                                                                    | List of Values of                                                     | existing records                                                                                                    | Execute Search Save Cancel                                                                                                    |
|               | Catalog Number<br>Manufacturer<br>Description<br>Tag Number                                                     | SERVER                                                                                                    | Model #<br>Tag number                                                                                 | Ril<br>Stutioss<br>1911(c)(TPRESS)<br>36(982)<br>71 M89(1)<br>700(783)<br>ResSto<br>80, 580<br>80, 580<br>80, 5 | List of Values of                                                     | existing records                                                                                                    | Execute Starch Save Cancel                                                                                                    |
|               | Catalog Number<br>Manufacturer<br>Description<br>Tag Number<br>0341134                                          | SERVER<br>Make<br>STANFORD UN                                                                                                    | Model #<br>Tag number                                                                                 | Rif            Statistics         *           10110(17191828)         *           71 M8901         *           70071832         *           Pc68902         Public           Public         *           Pc68902         *                                                                                                    | List of Values of o                                                   | existing records<br>Description<br>COMPUTER DESCTOP                                                                                     | Decole Sends Son Cancel                                                                                                    |
|               | Catalog Number<br>Manufacturer<br>Description<br>Tag Number<br>0341134<br>3093603                               | SERVER<br>Make<br>STANFORD UN<br>SILICON GRAPI                                                                                                    | Model #<br>Tag number<br>VERSITV<br>HICS INCORPORATED (SGI)                                           | Ind         Indexess           1916(International<br>1916(International<br>1916(International                                                                                                    | List of Values of a                                                   | existing records<br>Description<br>COMPUTER, DESITOP<br>COMPUTER, DESITOP                                                               | Execute Starch Save Cancel                                                                                                    |
|               | Catalog Number<br>Manufacturer<br>Description<br>Tag Number<br>0941134<br>3099003<br>3360992                    | SERVER<br>Make<br>STANFORD UN<br>SULCON GRAPI<br>SALOMON                                                                                                    | Model #<br>Tag number<br>VKRSITY<br>HICS INCORPORATED (SGI)                                           | Fold         A           1916(AF7)(AF83020)         A           2017(AF83020)         A           2017(AF83020)         A           7007(AF83020)         A           7007(AF83020)         A           7014(AF83020)         A           7014(AF83020)         A           7014(AF83020)         A                                                                                                    | List of Values of a                                                   | existing records                                                                                                    | Encode Stands Series Cancel                                                                                                    |
|               | Catalog Number<br>Manufacturer<br>Description<br>7ag Number<br>0341134<br>3005003<br>335092<br>3546291          | SERVER Make STANFORD UN SILCON GRAP SALOMON SANTA BARBAI                                                                                                    | Model #<br>Tag number<br>VERSITV<br>HICS INCORPORATED (SGI)<br>RA INSTRUMENTS GROUP (SE               | 10<br>10<br>10<br>10<br>10<br>10<br>10<br>10<br>10<br>10                                                                                                    | List of Values of a<br>Model<br>515<br>320<br>NONE<br>517-740         | Description           COMPUTER, DESCTOP           COMPUTER, DESCTOP           VOLIN           ST-FUL UPVELOPMENT UNIT                   | Earch Sanch Care                                                                                                    |
|               | Catalog Number<br>Manufacturer<br>Description<br>75g Number<br>0341134<br>3099903<br>3360992<br>3364307         | SRIVER<br>Make<br>STANGORD UN<br>SUCCI (GAP<br>SUCCI (GAP<br>SUCCI (GAP<br>SUCCI (GAP<br>SUCCI (GAP)<br>SUCCI (GAP)<br>SUCCI (GAP | Model #<br>Tag number<br>VERSITV<br>HICS INCORPORATED (SGI)<br>TA INSTRUMENTS GROUP (SE<br>CORPORATED | ni<br>Biologica<br>Biologica<br>Biologica<br>Data<br>Data<br>Data<br>Data<br>Data<br>Data<br>Data<br>Da                                                                                                    | List of Values of o<br>Model<br>515<br>20<br>NORE<br>517-740<br>92516 | Description           COMPUTER, DESCTOP           VOLIN           ST-T-WA DEPRICIPMENT UNIT           POWER SUPPLY                      | Denote Search Sam Cancel                                                                                                    |
|               | Catalog Number<br>Manufacturer<br>Description<br>0341134<br>2005003<br>3360902<br>3360902<br>3360902<br>3360907 | SERVER<br>Make<br>STANFORD UN<br>SUCCN (GAP)<br>SACMON<br>SANTA BARBAI<br>TEXTRONK IN                                                                                                    | Model #<br>Tag number<br>VERSITY<br>HIGS INCORPORATED (SG)<br>TAI INSTRUMENTS GROUP (SE<br>CORPORATED | NI           101(40:45:30)           101(40:47:48:30)           101(40:47:48:30)           101(50:48)           101(50:48)           101(50:48)           101(50:48)           101(50:48)           101(50:48)           101(50:48)           101(50:48)           101(50:48)           101(50:48)           101(50:48)           101(50:48)           101(50:48)           101(50:48)           101(50:48)           101(50:48)           101(50:48)           101(50:48)           101(50:48)           101(50:48)           101(50:48)           101(50:48)           101(50:48)           101(50:48)           101(50:48)           101(50:48)           101(50:48)           101(50:48)           101(50:48)           101(50:48)           101(50:48)           101(50:48)           101(50:48)           101(50:48)           101(50:48)           101(50:48)           101(50:48)           101(50:48)           101(50:48)                                                                                                    | List of Values of o<br>515<br>220<br>NORE<br>51-71AU<br>P52516        | existing records<br>Description<br>COMPUTER DESITOP<br>COMPUTER, DESITOP<br>VOLIN<br>ST-7 JAU DEVELOPMENT UNIT<br>POWER SUPPLY<br>2 2 3 | Decods Seriet         Game         Cancel           4         5         6         7         8         9         10         Next Set ** |

Begin entering the model number in the model number field under Catalog Number heading. As you type, the list of values will become smaller. Once you the model number you are seeking, click on it (or just keep typing it if there are no matches).

| Interesting                                                                                                    |
|----------------------------------------------------------------------------------------------------|
| Nexed of a Review of a Instructions of a Review of a Review of a R                                                                                                    |
| 00 Events<br>events<br>eve |
| takit like Catalog Search ID Catalog Search ID Catalog Search ID Created User Created User Creat                                                                                                    |
| ep Search ID 2224                                                                                                    |
| Created User Created User Created Date Central Central                                                                                                    |
| Creation Date                                                                                                    |
| Cool Catalog Number Manufacturer Model # 1930                                                                                                    |
| Catalog Number                                                                                                    |
| Manufacturer Model # R930                                                                                                    |
|                                                                                                    |
| Description Tag number                                                                                                    |
| Exact Same                                                                                                    |
| Tag Number Make Model Description                                                                                                    |
| 9603477 DELL COMPANY R530 COMPUTER SERVER                                                                                                    |
| 0                                                                                                    |
|                                                                                                    |
|                                                                                                    |
| nce you select the model number, click Execute Search.                                                                                                    |

Once you select the model number, click Execute Search.

The search will result in a list of record with that model number. In this case, there is just one result. If there are a large number of results there may be multiple pages, indicated at the lower right. These results constitute your screening search.

## SPARC User Guide

| <ul> <li>Stanford University   Pro</li> </ul> | operty Administration Resou | arce Center (SPARC) |               |      |  |            | 📥 Maurice L Brown 🕞 Lo     |
|-----------------------------------------------|-----------------------------|---------------------|---------------|------|--|------------|----------------------------|
| SPARC Home page                               |                             |                     | DPA Screening |      |  | PMO Review |                            |
| Dashboard     PMO Review                      | • Instructions              |                     |               |      |  |            |                            |
| About                                         | Catalog Search ID           |                     |               |      |  |            |                            |
| 2 <sup>°</sup> Quick Links ∨<br>⇔ Help ∨      | Search ID                   |                     | ^             |      |  |            |                            |
|                                               | Creation Date               |                     |               |      |  |            |                            |
|                                               | No records found            |                     |               |      |  |            | Cancel                     |
|                                               |                             |                     |               |      |  |            | Carto                      |
|                                               | Catalog Number              |                     |               |      |  |            |                            |
|                                               | Manufacturer DI             | ELL COMPANY         | Model #       | R530 |  |            |                            |
|                                               | Description SE              | ERVER               | Tag number    |      |  |            | Execute Search Save Cancel |
|                                               | No records found            |                     |               |      |  |            |                            |
|                                               | $\smile$                    |                     |               |      |  |            |                            |
|                                               |                             |                     |               |      |  |            |                            |

Here is an example of an asset search with zero results. This result is also acceptable for the screening search and you continue in the same way.

| 🕱 Stanford University   Property Administration Resource Center (SPARC) |                                  |                       |                 |              |      |      |                 |             | 🍰 Maurice L Brown 🛛 😚 Logout |
|-------------------------------------------------------------------------|----------------------------------|-----------------------|-----------------|--------------|------|------|-----------------|-------------|------------------------------|
| SPARC Home page                                                         |                                  | DPA Screening         |                 |              |      |      |                 | PMO Review  |                              |
| # Dashboard                                                             |                                  |                       |                 |              |      |      |                 |             |                              |
| PMO Review                                                              | <ul> <li>Instructions</li> </ul> |                       |                 |              |      |      |                 |             |                              |
| About                                                                   |                                  | Catalog Search ID     |                 |              |      |      |                 |             |                              |
| ☑ Quick Links ∨                                                         |                                  |                       |                 |              |      |      |                 |             |                              |
| ⊕ Help ~                                                                | C                                | Search ID             | 27294           | ^            |      |      |                 |             |                              |
|                                                                         |                                  | Created User          | •               |              |      |      |                 |             |                              |
|                                                                         | Greation Date                    |                       |                 |              |      |      |                 | Count       |                              |
|                                                                         |                                  |                       |                 |              |      |      |                 | Cance       |                              |
|                                                                         |                                  | Catalog Number        |                 |              |      |      |                 |             |                              |
|                                                                         |                                  | Manufacturer          | DELL COMPANY    | Model #      | R930 |      |                 |             |                              |
|                                                                         |                                  | Description           | COMPUTER SERVER | Tag number   |      |      |                 |             |                              |
|                                                                         |                                  |                       |                 |              |      |      |                 |             | te Seech Save Calcel         |
|                                                                         |                                  |                       |                 |              |      |      |                 |             | <u> </u>                     |
|                                                                         |                                  | Tag Number<br>9605497 |                 | Make         | Make |      | Model           | Description |                              |
|                                                                         |                                  |                       |                 | DELL COMPANY |      | R930 | COMPUTER SERVER |             |                              |
|                                                                         |                                  |                       |                 |              |      |      |                 |             | 3                            |
|                                                                         |                                  |                       |                 |              |      |      |                 |             |                              |
|                                                                         |                                  |                       |                 |              |      |      |                 |             |                              |

After the asset search is completed; to obtain the screening report number click SAVE. The screening report number appears in the Search ID box. This number is unique and auditable, and can be used to re-run the same report in the future, with fresh results. Enter this number in the notes/comments field of the requisition prior to approving.